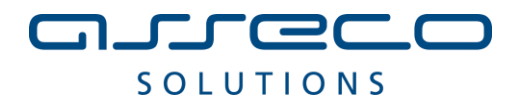

Vážený používateľ,

dovoľujeme si Vás informovať o distribúcii verzie **17.04** ekonomického informačného systému WÉČKO, ktorou vykonáte preinštaláciu Vašej poslednej verzie.

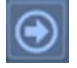

Ak máte zakúpených viacero inštalácií programu WÉČKO – nezabudnite si poslanou verziou preinštalovať všetky nainštalované programy, pretože verzia na CD nosiči sa posiela iba 1x.

### Postup preinštalácie:

Pre korektnú preinštaláciu programu je potrebné mať práva plného prístupu (Full Control) na adresár aplikácie WÉČKO a zatvorené všetky súbežne bežiace aplikácie v počítači.

Preinštalácia programu z CD

- Vložte inštalačné CD do mechaniky, inštalácia sa spustí automaticky. Ak sa tak nestane, funkcia *autorun* je pravdepodobne lokálne vypnutá a je potrebné načítať CD manuálne. Na CD vyhľadajte a spustite inštalačný súbor *inst\_dl.exe*.
- Preinštalácia programu zo súboru inštalácia stiahnutá zo Zákazníckeho portálu
  - **1.** Po spustení inštalačného súboru *DlockW\_XX.ZZ.exe* (XX.ZZ = číslo verzie), sa verzia automaticky rozbalí do adresára *Install\DlockW* a spustí sa inštalácia.

Ďalšie kroky inštalácie sú rovnaké pre oba spôsoby

- 2. Po privítaní Sprievodcom inštalácie zvoľte tlačidlo Ďalej.
- **3.** Zvoľte cieľový adresár pre preinštaláciu pôvodnej verzie (štandardná cesta *C*:\*DlockW* je predvolená).
- **4.** Inštalátor Vás vyzve na vykonanie zálohy pôvodnej verzie. Pre pokračovanie zvoľte tlačidlo *Áno.*
- **5.** V okne pre výber spôsobu preinštalácie je prednastavená *Štandardná preinštalácia,* zvoľte tlačidlo *Ďalej.*
- 6. Skontrolujte Aktuálne nastavenie a potom zvoľte tlačidlo Ďalej.
- 7. Inštalátor začne preinštaláciu programu.
- 8. Preinštaláciu ukončite kliknutím na tlačidlo Dokončiť.

### **Upozornenie:**

V zmysle Všeobecných obchodných podmienok, bod 3.4, Vás upozorňujeme na ukončenie podpory prevádzky IS Wéčko na platforme (operačnom systéme**) Windows XP**. Dôvodom je ukončenie podpory uvedeného systému spoločnosťou Microsoft ku dňu 8.4.2014. Viac informácií nájdete na stránke http://windows.microsoft.com/sk-sk/windows/end-support-help

## MZDY

**Aktuálne obdobie** pre preinštalovanie verzie 17.04 je **08/2015 a vyššie** Verzia 17.04 neobsahuje žiadne legislatívne zmeny.

### Zapracované funkčnosti a úpravy vo verzii 17.04

### Vstupy – Trvalé údaje

Vo verzii je doplnená možnosť spracovať tlačivo "Vyhlásenie na uplatnenie nezdaniteľnej časti základu dane na daňovníka a daňové bonusu podľa § 36 ods.6 zákona č.595/2003 Z.z. o dani

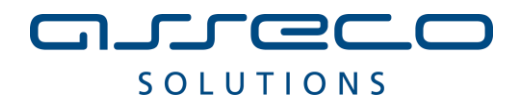

*z príjmov v znení neskorších predpisov*" aj v okne Trvalé údaje (tlačivo je možné spracovať aj v pôvodnej voľbe menu *Zostavy – Potvrdenia – Potvrdenie o príjmoch a preddavkoch na daň*).

## <u> Vstupy – Trvalé údaje</u>

| 👸 Trvalé        | údaje                                                                                                    |
|-----------------|----------------------------------------------------------------------------------------------------|
| = = 1           | III III III III III III III III III II                                                                                                    |
| Zoznam          | n zamestnancov 🔽 Výber 🗌 Podľa 🔄 Hodnota                                                                                                    |
| Zamestn         | n. PrVzťah EvÚd PlZlož Zrážky OsÚčty Poistné Dane Priem Dovol Rozúčtovanie PP                                                                                      |
| Zamestn         | nanci                                                                                                    |
| Os.čís.         | Meno Ev.stav Druh PPV Druh súbe Kat. Odm. Dát. nástupu Dát. výstupu Výst. z ES Dôch. ZPS Inv. Daň.prehl. k                                                         |
| 2002            | 131 PN ES HPPN THP MP 01.07.2015 N N N Áno Z                                                                                                    |
| 2004            | 132 MPO ES HPPN THP MP 01.07.2015 N N N N Ne Z                                                                                                    |
|                 |                                                                                                    |
| <b>8</b> Tryalé | é údaie                                                                                                    |
|                 | E CONJE<br>      →    #          ▲ ▼   為       ▽ \> > H4I 44 No NN (%      Σ 56 (2)                                                                                |
| Zoznar          |                                                                                                    |
| 7               |                                                                                                    |
| Zamestr         | n.   PrVzťah   EvUd   PlZloz   Zrazky   OsUčty   Polstne   Dane   Pnem   Dovol   Rozučtovanie PP                                                                   |
| Zamest          |                                                                                                    |
| Os.čís.         | Meno Ev.stav Druh PPV Druh súbe Kat. Odm. Dát. nástupu Dát. výstupu Výst. z ES Dôch. ZPS Inv. Daň.p<br>131 PN ES HPPN THE NE 01 07 2015 N N N N Ápp                |
| 2004            |                                                                                                    |
| 2005            | Mzdy ver.17.04.002                                                                                                    |
| 2003            | Výber a tlač tlačiv pre trvalé údaje                                                                                                    |
| 1/3             |                                                                                                    |
| 1002            | Oznámenie a čestné vyhlásenie k DoBPŠ                                                                                                    |
| 5               | Ognámenie zamostnanos na uplatnonie nároku na odpodítateľnú položku ZD<br>Vvhlásenie na uplatnenie nezdaniteľnej časti základu dane na daňovníka a daňového bonusu |
| 1001            |                                                                                                    |
| 994             | -                                                                                                    |
| 996             |                                                                                                    |
| 1000            |                                                                                                    |
| 995             |                                                                                                    |
| 1               | -                                                                                                    |
| 998             |                                                                                                    |
| 999             | -                                                                                                    |
| 174             |                                                                                                    |
|                 |                                                                                                    |
|                 |                                                                                                    |
|                 |                                                                                                    |
|                 |                                                                                                    |
|                 |                                                                                                    |
| hinner          |                                                                                                    |

# <u>Spracovanie tlačiva Vyhlásenie na uplatnenie nezdaniteľnej časti základu dane na daňovníka a daňové bonusu</u>

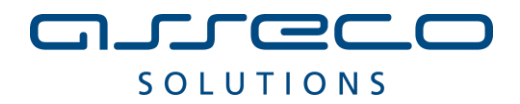

Cez voľbu *Vstupy – Trvalé údaje* si otvoríte okno *Trvalé údaje*. V danom okne sa nastavíte na konkrétneho zamestnanca, pre ktorého chcete spracovať *Vyhlásenie na uplatnenie nezdaniteľnej časti základu dane* a poslednou ikonkou v príslušnom okne

| 👸 Trvalé údaje                                                                             |                      |
|--------------------------------------------------------------------------------------------|----------------------|
| F= F= ₩ Ⅲ == ₩  ▲ ▼   @ ■   ▼ 🏹 % H4 H4 IA N8 % ∰ Σ 🚂 🔮 №   ₩ 🕸   ₩ 🕸 😵 😵 🖓 📭              |                      |
| Zoznam zamestnancov Výber Podľa Hodnota                                                    | Výber a tlač tlačiva |
| Zamesto, PrVztah EvÚd, BlZlož, Zrášky OsÚčty, Poistné, Daoe, Priem, Dovol, Rozúčtovanie PP |                      |

otvoríte okno "Výber a tlač tlačív pre trvalé údaje" a zvolíte príslušné tlačivo.

| Mzo | dy ver.17.04.002 |                          |                                       |                     | 22              |
|-----|------------------|--------------------------|---------------------------------------|---------------------|-----------------|
|     | i                |                          | Výber a tlač tlačiv pre tr            | valé údaje          |                 |
|     | Oznámenie        | čestné vyhlásenie k DoB  | , š                                   | - / ×               |                 |
|     | Vyhlásenie       | na uplatnenie nezdaniteľ | nároku na odpočí<br>nej časti základu | dane na daňovníka a | daňového bonusu |
|     |                  |                          |                                       |                     |                 |
|     |                  |                          |                                       |                     |                 |
|     |                  |                          |                                       |                     |                 |
|     |                  |                          |                                       |                     |                 |
|     |                  |                          |                                       |                     |                 |
|     |                  |                          |                                       |                     |                 |
|     |                  | _                        |                                       |                     |                 |
|     |                  |                          | <u>O</u> K <u>Z</u> ruši              | ť                   |                 |

# Vyplnenie položiek tlačiva Vyhlásenie na uplatnenie nezdaniteľnej časti základu dane na daňovníka a daňové bonusu

### A. časť II. ÚDAJE NA UPLATNENIE NEZDANITEĽNEJ ČASTI ZÁKLADU DANE NA DAŇOVNÍKA

1. položka "**Uplatňujem** si nezdaniteľnú časť základu dane na daňovníka podľa § 11 ods.2 písm. a) zákona" – položka je označená, ak má daný zamestnanec nastavené uplatňovanie základnej nezdaniteľnej časti v okne *Trvalé údaje – karta Dane*.

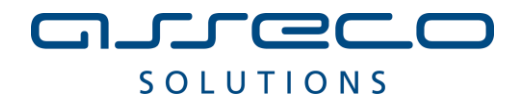

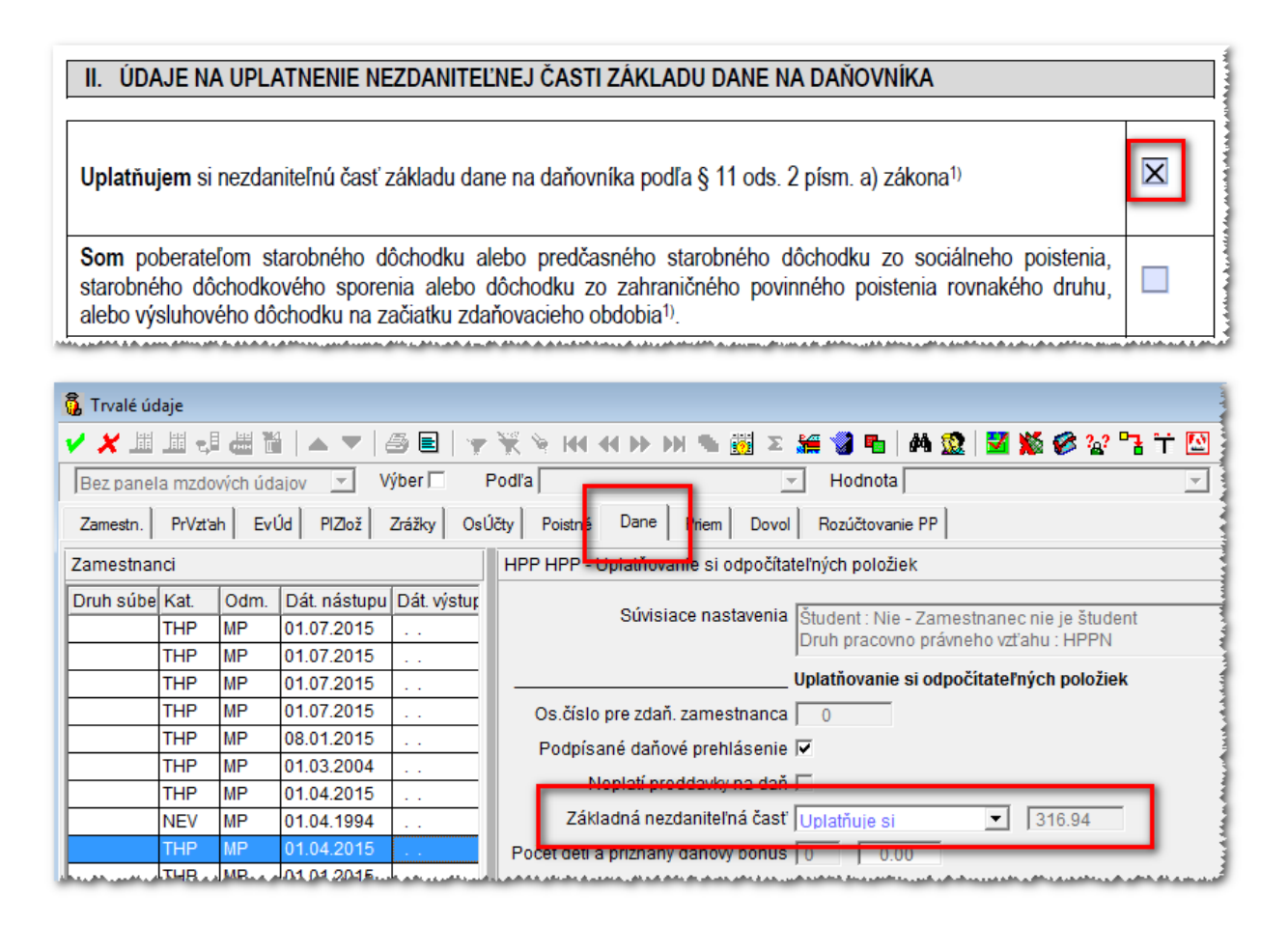

2. položka "**Som** poberateľom starobného dôchodku alebo predčasného starobného dôchodku zo sociálneho poistenia, starobného dôchodkového sporenia alebo dôchodku zo zahraničného povinného poistenia rovnakého druhu, alebo výsluhového dôchodku na začiatku zdaňovacieho obdobia" – položka je označená, ak má daný zamestnanec nastavené poberanie dôchodku (starobný, výsluhový, predčasný starobný dôchodok, alebo výsluhový dôchodok a zároveň dovŕšený dôchodkový vek) v okne Osobné údaje – karta Mzdové OÚ (mzdové osobné údaje).

| II. ÚDAJE NA UPLATNENIE NEZDANITEĽNEJ ČASTI ZÁKLADU DANE NA DAŇOVNÍKA                                                                                                    |   |
|----------------------------------------------------------------------------------------------------|---|
| Uplatňujem si nezdaniteľnú časť základu dane na daňovníka podľa § 11 ods. 2 písm. a) zákona <sup>1)</sup>                                                                                                    |   |
| Som poberateľom starobného dôchodku alebo predčasného starobného dôchodku zo sociálneho poistenia, starobného dôchodkového sporenia alebo dôchodku zo zahraničného povinného poistenia rovnakého druhu, alebo výsluhového dôchodku na začiatku zdaňovacieho obdobia <sup>1)</sup> . | X |

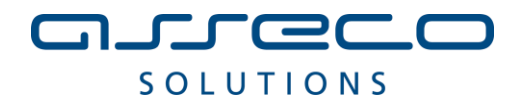

| 👰 Osobné údaje                                                                                                    |
|----------------------------------------------------------------------------------------------------|
| 🗸 🗶 Ⅲ Ⅲ 册 册 🔺 🖉 📴 🐂 📡 🦄 🙌 🕂 🕂 🗁 >>>>>>>>>>>>>>>>>>>>>>>>>>>>>>                                                                                                    |
| Zoznam zamestnanco <mark>v v Wibe</mark> r Podľa v Hodnota v                                                                                                    |
| Zamestnanci Prac.vzť h Mzdové OÚ Dstatné OÚ Evidenčné údaje Prac.zaradenie Bydlisko Spojenia Rod.prísluš. Poznámky                                                                                                    |
| Zamestnanci HPP HPP - Mzdové osobné údaje                                                                                                    |
| Druh súbe Kat Odm. Dát nástupu Dát výstupu                                                                                                    |
| THP MP 01.07.2015                                                                                                    |
| THP MP 01.07.2015 Rodné meno                                                                                                    |
| THP MP 01.07.2015 . Predošlé priezvisko                                                                                                    |
| THP MP 01.07.2015                                                                                                    |
|                                                                                                    |
| THP MP 01.03.2004 Cisio povolenia k podyu Cisio povolenia k podyu                                                                                                    |
| THP MP 01.04.2015 Identifikačné číslo pridelené ZP Je občan EÚ 🗆                                                                                                    |
| NEV MP 01.04.1994 Dátum narodenia 08.04.1978 🛨 Dôchodkový vek 🛨                                                                                                    |
| THP MP 01.04.2015 Miesto narodenia - obec                                                                                                    |
| THP MP 01.01.2015                                                                                                    |
| DVP THP MP 12.01.2015 29.01.2015 Rodinny stav Nezadaný                                                                                                    |
| THP MP 01.01.2015 Vzdelanie Stredné vzdelanie                                                                                                    |
| DVP THP MP 01.01.2015 29.01.2015 Student, ZPS, invalidita, poberanie dôchodku                                                                                                    |
| THP HP 01.01.2015                                                                                                    |
| THP MP 01.04.1994                                                                                                    |
| DVP THP MP 12.01.2015 . ZPS (pre_odvod ZP tirmv) [Nemá Image: Construction of the second second secon |
| NEV MP 01.04.1994 Dôchodok (pre poistné) Poberá starobný dôchodok 💌 Dátum priznania dôchodku 🗌                                                                                                    |
| DVP THP MP 12.01.2015 Dátum occastavenie vielety PBD                                                                                                    |
|                                                                                                    |

## B. časť III. ÚDAJE NA UPLATNENIE DAŇOVÉHO BONUSU

 položka "Uplatňujem si daňový bonus na dieťa (deti) žijúce so mnou v domácnosti podľa § 33 zákona" – položka je označená, ak má daný zamestnanec nahraté dieťa (deti) s uplatňovaním daňového bonusu na dané deti v okne Osobné údaje – karta Rodinní príslušníci.

| III. ÚDAJE NA UPLATNENIE DAŇO              | VÉHO BONUSU        |                                                                                                    |              |
|--------------------------------------------|--------------------|----------------------------------------------------------------------------------------------------|--------------|
| Uplatňujem si daňový bonus na dieťa (deti) | ) žijúce so mnou v | domácnosti podľa § 33 zákona <sup>1)</sup>                                                            | X            |
| Údaje o vyživovaných deťoch na uplatne     | enie daňového bo   | nusu podľa § 33 zákona                                                                                |              |
| Meno a priez∨isko                          | Narodený (á)       | Meno a priezvisko                                                                                     | Narodený (á) |
| 1 Dieťa                                    | 01.01.2013         | 2 Dieťa                                                                                               | 01.01.2135   |
|                                            |                    | a santa da san da sita dalami da sita sata ina , panta sana da a sita da a da da da da da da da da da | +            |

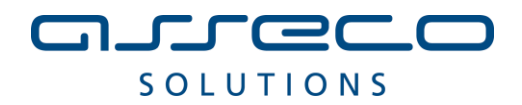

| 🖗 Osobné | údaje         |            |                            |              |                                                                                                    |
|----------|---------------|------------|----------------------------|--------------|----------------------------------------------------------------------------------------------------|
| 🗸 🗶 🎚    | i 🔟 🤞         | 1          | 6                          | E   😽 🦮 ۹    | e HH 4H De DN 🗞 🔢 🗵 🚂 🥑 🖪   👫 🧟 🕌 💆 🌠 🖉 🖉 🕬 🖘 🖉                                                              |
| Zoznam   | zamestr       | ancov      | - V                        | ýber 🗌 🛛 Po  | dľa 🚽 Hodnota 🚽                                                                                              |
| Zamestna | nci Pra       | ac.vzťah   | Mzdové OÚ                  | Ostatné OÚ   | Evidenčné údaje   Prac.zaradenie   Bydlisko   Spoje <mark>r</mark> ia Rod.prísluš.   F <mark>o</mark> známky |
| Zamestna | anci          |            |                            |              | HPP HPP - Rodinní príslušníci                                                                                |
| Druh súb | e Kat.<br>THP | Odm.<br>MP | Dát. nástupu<br>01.07.2015 | Dát. výstupu | Identifikačné a evidenčné údaje rodinného príslušnika                                                        |
|          | THP           | MP         | 01.07.2015                 |              | Priezvisko Dieťa                                                                                             |
|          | THP           | MP         | 01.07.2015                 |              | Krstné meno 1                                                                                                |
|          | THP           | MP         | 01.07.2015                 |              | Rodinný vzťah Dieťa                                                                                          |
|          | THP           | MP         | 08.01.2015                 |              |                                                                                                    |
|          | THP           | MP         | 01.03.2004                 |              |                                                                                                    |
|          | THP           | MP         | 01.04.2015                 |              | Invalidita Vkonč.                                                                                            |
|          | NEV           | MP         | 01.04.1994                 |              | Rodičovská dovolenka                                                                                         |
|          | THP           | MP         | 01.04.2015                 |              | KD nároku 0 Zostatok 0 Pokračujúca 🗌                                                                         |
|          | THP           | MP         | 01.01.2015                 |              | Údajo pre výpočet daňového bonusu                                                                            |
| DVP      | THP           | MP         | 12.01.2015                 | 29.01.2015   |                                                                                                    |
| L        | THP           | MP         | 01.01.2015                 |              | Danovy bonus M DB dieta   21.41                                                                              |
| DVP      | THP           | MP         | 01.01.2015                 | 29.01.2015   | Uplatniť od 🗌 🛨 Uplatniť do 📖 🛨                                                                              |
|          | THP           | HP         | 01.01.2015                 | · ·          | Pozastaviť od 生 Pozastaviť do 生                                                                              |
|          | THP           | MP         | 01.04.1994                 | · •          | Obdobie starostlivosti o dieťa                                                                               |
| DVP      | THP           | MP         | 12.01.2015                 |              |                                                                                                    |
|          | NEV           | MP         | 01.04.1994                 |              | Starostivost o dieta j                                                                                       |
| DVP      | THP           | MP         | 12.01.2015                 |              | Začiatok 🛨 Ukončenie 🛨                                                                                       |
|          | NEV           | HZ         | 08.01.2015                 |              |                                                                                                    |

- položka "**Dňa**" – program vypĺňa položku systémovým dátumom.

| Ak dôjde v priebehu<br>oznámim ich zamest<br>v ktorom zmena nasta | zdaňovacieho obdobia k zmene rozhodujúcich skutočností na priznanie daňového bonusu<br>návateľovi písomne (napr. zmenou vo vyhlásení) najneskôr posledný deň kalendárneho mesiaca<br>ala a v rovnakej lehote ich zamestnávateľovi preukážem. |
|-------------------------------------------------------------------|----------------------------------------------------------------------------------------------------|
| Dňa . 19.08.2015                                                  |                                                                                                    |
|                                                                   | De deix expertences                                                                                                    |

## Zostavy – Výkazy – Sociálne poistenie – Potvrdenia na účely úradu práce

Vo verzii sú doplnené výkazy na účely Úradu práce o tlačivo "Potvrdenie o mzde/odmene za zárobkovú činnosť".

### Spracovanie tlačiva Potvrdenie o mzde/odmene za zárobkovú činnosť

Cez voľbu Zostavy – Výkazy – Sociálne poistenie – Potvrdenia na účely úradu práce otvoríte okno Potvrdenia na účely úradu práce. V danom okne sa nastavíte na konkrétneho zamestnanca, pre ktorého chcete spracovať potvrdenie. Poslednou ikonkou v príslušnom okne zvolíte "Spracovanie, prezeranie a tlač PDF" a akciou "Spracovať" spracujete príslušné potvrdenie.

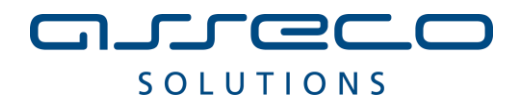

| <b></b> | Potvrdenia  | a na účely úradu práce                   |        |             |                 |              |         |            | _             |                  |                                                                                                    |            |       |
|---------|-------------|------------------------------------------|--------|-------------|-----------------|--------------|---------|------------|---------------|------------------|----------------------------------------------------------------------------------------------------|------------|-------|
|         |             | 🏼 🛍 🐮   🚑   🌝 💥 🎕                        |        | 40 DF 0     | Σ 🔗 🕅           | 谢 🐹 🗯        | i 🔁   1 | M <u>0</u> | 🕷 🚺 😰         |                  |                                                                                                    |            |       |
|         | Zoznam za   | mestnancov 💌 Výl                         | ber 🕅  | Podľ        | a Evidenčn      | ý stav       |         | -          | Hodnota V Po  | tvrdenie o mzo   | de za zárobkov                                                                                                   | ú činnos   | ť     |
| 2       | Zamestnanci | Základné údaje potvrdenia                | Obdob  | ia prerušer | nia Obdob       | ia vylúčenia | Vymer   | iavacie :  | základy Zrážk | y zo mzdy        |                                                                                                    |            |       |
| Z       | amestnand   | i                                        |        |             |                 |              |         |            |               |                  |                                                                                                    |            |       |
| Γ       | Os.čís.     | Meno                                     | Mes.   | Ev.stav     | Druh PPV        | Druh súbe    | Kat.    | Odm.       | Dát. nástupu  | Dát. výstupu     | Výst. z ES                                                                                                    | Dôch.      | ZPS   |
|         | 2002        | 131 PN                                   | 08     | ES          | HPPN            |              | THP     | MP         | 01.07.2015    |                  |                                                                                                    | N          | N     |
|         | 2004        | 132 MPU                                  | 08     | ES          | HPPN            |              | THP     | MP         | 01.07.2015    |                  |                                                                                                    | Ν          | N     |
|         | 2005        | 133 PU                                   | 08     | ES          | HPPN            |              | THP     | MP         | 01.07.2015    |                  |                                                                                                    | N          | N     |
| l.s.    | Leona       | 42,400,000,000,000,000,000,000,000,000,0 | 000.00 | 100 mil 4 4 | A DOTTION AND A | بمري بمديمه  | TURNER  | Lang       | ALCONC.       | سيعتدها فتتعرفنا | and the second second second second second second second second second second second second second second second | 10 10 A 10 | ALLAS |

Pokiaľ chcete spracovať potvrdenie pre viacerých zamestnancov naraz, je potrebné označiť medzerníkom daných zamestnancov a následne kliknúť na poslednú ikonku v okne *"Potvrdenie o mzde za zárobkovú činnosť*". Akciou *"Spracovať*" spracujete potvrdenia za príslušných zamestnancov a akciou *"Tlač*" zobrazíte všetky spracované potvrdenia v PDF formáte.

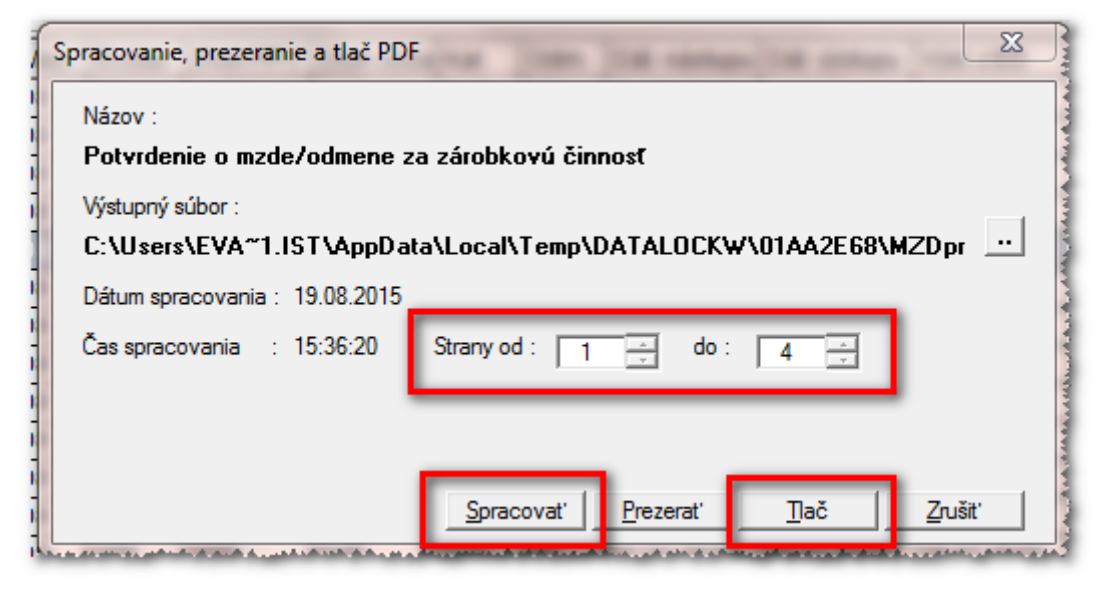

## Import mesačných zmien z dochádzkových systémov.

Import mesačných zmien je vo verzii doplnený o možnosť importovať z dochádzkového systému aj nasledovné mzdové údaje:

- MU 131 Pracovná neschopnosť
- MU 132 Mimopracovný úraz
- MU 133 Pracovný úraz
- MU 134 Ošetrovanie člena rodiny

Pokiaľ budete dané mzdové údaje importovať z dochádzkového systému, je potrebné zmeniť a dodržiavať nasledovné nastavenia.

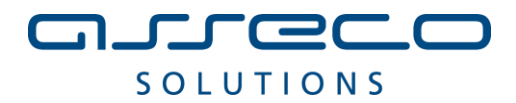

# 1. Upraviť nastavenie položiek príslušných mzdových zložiek v nastaveniach importu do zmien.

*Služby – Importy – Nastavenie importov –* nastavíte sa na import *"ZTXTD – Mesačné zmeny*" a na druhej karte *"Položky importov*" zmeníte príslušné hodnoty pri daných MU 131, MU 132, MU 133 a MU 134.

- 1. Spôsob preberania položky = Prebrať a nevyžadovať odsúhlasnie
- 2. Spôsob preberania dátumov = Neprepočítať
- 3. Spôsob preberania súm = Kompletne prepočítať

| rustarenie importa do zimen                             |                                 |                                                                                                    |                             |                                                                                                    |                                  |                                                                                    |                                                                                                    |
|---------------------------------------------------------|---------------------------------|----------------------------------------------------------------------------------------------------|-----------------------------|----------------------------------------------------------------------------------------------------|----------------------------------|------------------------------------------------------------------------------------|----------------------------------------------------------------------------------------------------|
| i 🗔 jii 🍓 😘 🛍 🛃 🦉                                       | 3   😽 💥 '                       | 😵 X 🔗 KG 📢 IP IPI 🖗                                                                                            | 🧓 👬                         | i 🖥   📲 📲 🛗   🏦 🦊 🍰                                                                                                    | 1 🧭                              |                                                                                    |                                                                                                    |
| pôsob práce so mzdovými údajmi [                        | Bez panela r                    | nzdových údajov 📃                                                                                              | -                           |                                                                                                    |                                  |                                                                                    |                                                                                                    |
| Importy Položky importov                                |                                 |                                                                                                    |                             |                                                                                                    |                                  | ~                                                                                  |                                                                                                    |
| Jastavenie importu do zmien                             | Položky in                      | nportu do zmien výplat                                                                                         |                             | 1.                                                                                                    |                                  | 2.                                                                                 | 3.                                                                                                    |
|                                                         |                                 |                                                                                                    |                             |                                                                                                    |                                  |                                                                                    |                                                                                                    |
| mport Nézovimportu                                      | Kód                             | Názov mzdového údaja                                                                                           | Por                         | Preberanie položky                                                                                                    |                                  | Preberanie dátumov                                                                 | Preberanie súm                                                                                             |
| TXTD Mesačné zmeny                                      | Kód<br>131                      | Názov mzdového údaja<br>Pracovná neschopnosť                                                                   | Por<br>10                   | Preberanie položky<br>Prebrať a nevyžadovať odsúhla                                                                                                    | senie                            | Preberanie dátumov<br>Neprepočítať                                                 | Preberanie súm<br>Kompletne prepočíta                                                                      |
| npod Názovimpodu<br>TXTD Mesačné zmeny<br>TXTZ Zrážky   | Kód<br>131<br>132               | Názov mzdového údaja<br>Pracovná neschopnosť<br>Mimopracovný úraz                                              | Por<br>10<br>20             | Preberanie položky<br>Prebrať a nevyžadovať odsúhla<br>Prebrať a nevyžadovať odsúhla                                                                   | senie<br>senie                   | Preberanie dátumov<br>Neprepočítať<br>Neprepočítať                                 | Preberanie súm<br>Kompletne prepočíta<br>Kompletne prepočíta                                               |
| mport Názovimportu<br>TXTD Mesačné zmeny<br>TXTZ Zrážky | Kód<br>131<br>132<br>133        | Názov mzdového údaja<br>Pracovná neschopnosť<br>Mimopracovný úraz<br>Pracovný úraz                             | Por<br>10<br>20<br>30       | Preberanie položky<br>Prebrať a nevyžadovať odsúhla<br>Prebrať a nevyžadovať odsúhla<br>Prebrať a nevyžadovať odsúhla                                  | senie<br>senie<br>senie          | Preberanie dátumov<br>Neprepočítať<br>Neprepočítať<br>Neprepočítať                 | Preberanie súm<br>Kompletne prepočíta<br>Kompletne prepočíta<br>Kompletne prepočíta                        |
| mport Názovimportu<br>TXTD Mesačné zmeny<br>TXT2 Zrážky | Kód<br>131<br>132<br>133<br>133 | Názov mzdového údaja<br>Pracovná neschopnosť<br>Mimopracovný úraz<br>Pracovný úraz<br>Ošetrovanie člena rodiny | Por<br>10<br>20<br>30<br>40 | Preberanie položky<br>Prebrať a nevyžadovať odsúhla<br>Prebrať a nevyžadovať odsúhla<br>Prebrať a nevyžadovať odsúhla<br>Prebrať a nevyžadovať odsúhla | senie<br>senie<br>senie<br>senie | Preberanie dátumov<br>Neprepočítať<br>Neprepočítať<br>Neprepočítať<br>Neprepočítať | Preberanie súm<br>Kompletne prepočíta<br>Kompletne prepočíta<br>Kompletne prepočíta<br>Kompletne prepočíta |

# 2. Z dôvodu správnej evidencie sociálnych dávok v programe Wéčko Mzdy je nutné pri importe dodržiavať vypĺňanie položiek:

- dátum "od" "do"
- KD kalendárne dni
- PD pracovné dni (vrátane sviatkov)
- PH pracovné hodiny (pracovné dni \* úväzok)
- nastavenie ostatných položiek v importe ostáva nezmenené
- oddeľovač medzi položkami je čiarka (,)

| Názov stĺpca | Typ stĺpca   | Povi<br>nný<br>údaj | Zdroj     | Popis                                                  |
|--------------|--------------|---------------------|-----------|--------------------------------------------------------|
| DEN1         | Numeric(2)   | Nie                 | Dochádzka | Dátum začatia neprítomnosti.                           |
| DEN2         | Numeric(2)   | Nie                 | Dochádzka | Dátum ukončenie neprítomnosti.                         |
| KALDNI       | Numeric(3)   | Áno                 | Dochádzka | Počet kalendárnych dní neprítomností.                  |
| PRACDNI      | Numeric(5,1) | Áno                 | Dochádzka | Počet pracovných dní neprítomnosti (vrátane sviatkov). |
| HODINY       | Numeric(7,2) | Áno                 | Dochádzka | Počet pracovných hodín (pracovné hodiny).              |

### A. Neprítomnosť začína a končí v aktuálnom mesiaci.

*Príklad:* PN začala 01.07.2015 a končí 05.07.2015 – "od" 01. "do" 05. (vyplnené sú obe položky dátum "od" aj dátum "do")

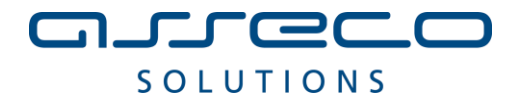

| MZDZMIMP.txt - Notepad     |          |         |    |      |        |        |        |            |  |  |  |
|----------------------------|----------|---------|----|------|--------|--------|--------|------------|--|--|--|
| File Edit Format View Holp |          |         |    |      |        |        |        |            |  |  |  |
| ZTXTD, 3                   | 2003,131 | ,01,05, | 5, | 3.0, | 22.50, | 0.000, | 0.000, | 0.000,0,,, |  |  |  |
|                            |          |         |    |      |        |        |        |            |  |  |  |

### B. Neprítomnosť pokračujúca z minulého mesiaca a končí v aktuálnom mesiaci.

*Príklad:* PN začala 15.06.2015 (pokračujúca PN z minulého mesiaca) a končí 05.7.2015 aktuálneho mesiaca (položka dátum "od" je prázdna, položka dátum "do" je 05)

| Eile Ed | lit F <u>o</u> rmat | Vie | w Helr |    |      |        |        |        |            |
|---------|---------------------|-----|--------|----|------|--------|--------|--------|------------|
| TXTD,   | 2003,131            | ,   | ,05,   | 5, | 3.0, | 22.50, | 0.000, | 0.000, | 0.000,0,,, |

# C. Neprítomnosť začiatok v aktuálnom mesiaci pokračujúca do nasledujúceho mesiaca.

Príklad: PN začala 01.07.2015 a pokračuje do nasledujúceho mesiaca (položka dátum "od" je vyplnená 01, položka dátum "do" je prázdna)

| <u>File</u> <u>E</u> dit | Format   | View | Hale | 1  |      |        |        |        |            |
|--------------------------|----------|------|------|----|------|--------|--------|--------|------------|
| ZTXTD, 2                 | 2003,131 | ,01, | ,    | 5, | 3.0, | 22.50, | 0.000, | 0.000, | 0.000,0,,, |

### D. Neprítomnosť začiatok v minulom mesiaci pokračujúca do nasledujúceho mesiaca

*Príklad:* PN začala 15.06.2015 a neskončila – pokračujúca PN z minulého mesiaca do nasledujúceho mesiaca (položka dátum "od" a položka dátum "do" sú prázdne)

| File Ed | it Format | Vie | w | Hel | 0  |      |        |        |        |            |
|---------|-----------|-----|---|-----|----|------|--------|--------|--------|------------|
| TXTD,   | 2003,131  | •   | , | •   | 5, | 3.0, | 22.50, | 0.000, | 0.000, | 0.000,0,,, |

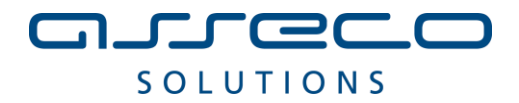

## Podpora produktu WÉČKO

### Zákaznícky portál (Moje konto)

Zabezpečuje prístup zákazníka k vystaveným faktúram, záväzkom, telefonátom medzi zákazníkom a spoločnosťou Asseco Solutions a ponúka možnosť doplniť kontaktné údaje zákazníka. Portál umožňuje aj prístup a stiahnutie aktuálnej verzie WÉČKO a zároveň je možné získať protihodnotu pre aktiváciu produktu na ďalšie obdobie.

### Diskusné fórum

Predstavuje promptnú komunikáciu smerom k zákazníkovi pri distribúcií informácií o nových verziách produktu a tiež dôležité oznamy. Zároveň umožnuje aktívnu diskusiu jednotlivých zákazníkov medzi sebou ako aj medzi zákazníkom a konzultantami Asseco Solutions.

### Vzdialená správa

Zabezpečuje možnosť okamžitého riešenia vzniknutých technických nedostatkov a tak umožňuje koretnú prevádzku systému, bez potreby čakania na osobné stretnutie zákazníka s konzultantom. Jediné čo potrebujete je prístup do siete Internet.

### Jira

Umožňuje zákazníkovi interaktívne zadávať požiadavky a objednávky priamo na oddelenie vývoja prostredníctvom webového formulára.

### Hotline

| • | Účtovné moduly | +421 2 206 77 112 |
|---|----------------|-------------------|
| • | Mzdy           | +421 2 206 77 117 |

### Call Centrum

V prípade, ak potrebujete ďalšie informácie, veľmi radi Vám ich poskytneme na Call Centre +421 2 206 77 111, alebo prostredníctvom e-mailu: komunikacia@assecosol.eu

Tím WÉČKO